# OLA DASHBOARD - ΟΔΗΓΙΕΣ

# Στοιχεία που είναι υποχρεωτικό να συμπληρωθούν από τους χρήστες:

#### Ακαδημαϊκός Υπεύθυνος εγχώριου ιδρύματος:

Στην καρτέλα του εξερχόμενου φοιτητή πρέπει να είναι συμπληρωμένο το πεδίο Ακαδημαϊκός Υπεύθυνος. Τα στοιχεία των ακαδημαϊκών υπευθύνων ορίζονται από το μενού Παράμετροι -> Ακαδ. Υπεύθυνοι της φόρμας των φοιτητών. Στη στήλη Όνομα Ακαδ. Υπευθύνου θα πρέπει να έχει συμπληρωθεί το ονοματεπώνυμο του Ακαδ. Υπεύθυνου **και** με Λατινικούς Χαρακτήρες και να συμπληρωθεί και το email του Ακαδ. Υπεύθυνου.

|   | Παράμετροι Οικον. Κινήσεις (Μαί | ζικές |                              |                          |                |                       |           |       |      |     |
|---|---------------------------------|-------|------------------------------|--------------------------|----------------|-----------------------|-----------|-------|------|-----|
|   | Τμήματα                         |       | 💀 Ακαδημαϊκοί Υπεύθυνοι      |                          |                |                       |           |       |      |     |
| - | Ακαδ. Υπεύθυνοι                 |       | Αποθήκευση Εκτύπωση Ε        | Εκτύπωση Ενεργών Σειρά ( | Ονοματεπωνύμου | Από-επιλογή όλων      | Επιστροφή |       | 1.57 |     |
|   | Κείμενα Αναφορών                | •     | <b>S</b> 🔁 🔊                 |                          |                | Ð                     | ŀ         |       | 4    |     |
| t | Επεξεργασία αρχείων Pdf         | •     | Κωδ. ακαδ.<br>υπεύθυνου Όνομ | ια Ακαδημαϊκού Υπεύθυνου | Όνομα Αι       | καδ. Υπεύθ. (Αγγλικά) |           | Email |      | Eve |

## Email φοιτητή, Έναρξη – Λήξη κινητικότητας, Ίδρυμα Erasmus :

Τα παραπάνω στοιχεία θα πρέπει να είναι συμπληρωμένα στην καρτέλα του φοιτητή.

#### Ονοματεπώνυμο φοιτητή και Ονοματεπώνυμο Sending Contact Person (Υπεύθυνος γραφείου Erasmus):

Στην καρτέλα του φοιτητή, στο πεδίο Λοιπά Στοιχεία -> Σημειώσεις χρήστη προσθέτουμε χειροκίνητα τα στοιχεία του φοιτητή και του Υπεύθυνου του γραφείου Erasmus (SURNAME, NAME και Email) ως εξής:

> NameInLatin: SURNAME NAME# SendingContact: SURNAME NAME SendingContactEmail: <u>xxxx@xxx.com</u>

Το ονοματεπώνυμο πρέπει να είναι συμπληρωμένο με Λατινικούς Χαρακτήρες

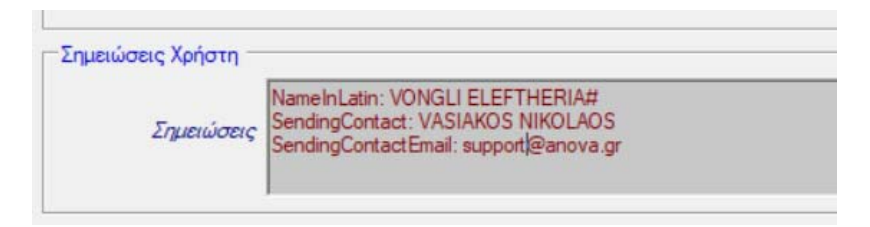

## Πως παράγεται το αρχείο OLA:

Αφού έχουμε συμπληρώσει τα υποχρεωτικά στοιχεία πηγαίνουμε Αναφορές -> Δημιουργία αρχείου για ΟLΑ (αν υπάρχουν ελλείψεις θα μας εμφανιστεί μια καρτέλα που θα μας εξηγεί τι ακόμα πρέπει να συμπληρώσουμε).

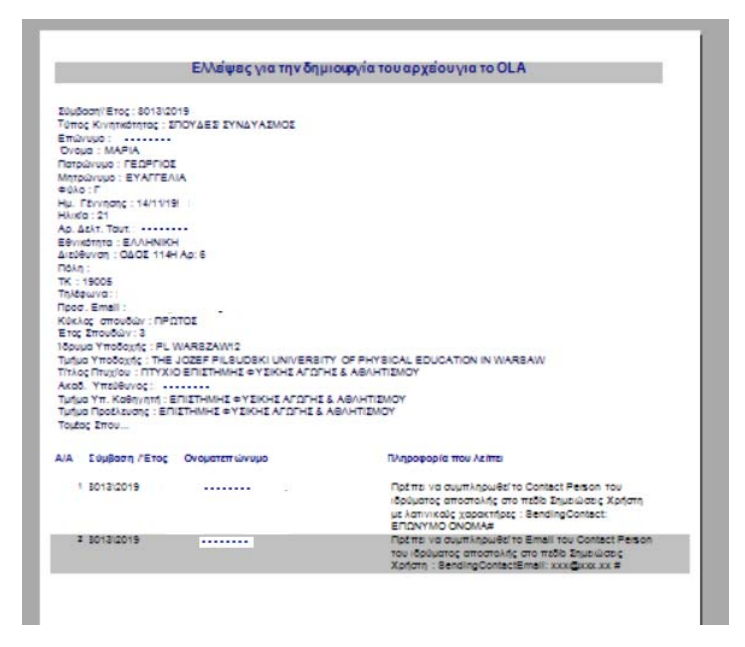

Μόλις είναι όλα συμπληρωμένα, ο φοιτητής είναι έτοιμος για εισαγωγή στο OLA.

| _   | _                                                |            | C ropu    |       |                   |                 | the p               |                   |                 |     |
|-----|--------------------------------------------------|------------|-----------|-------|-------------------|-----------------|---------------------|-------------------|-----------------|-----|
| eia | 🖳 Τελική επιλογή Σπουδαστών για εισαγωγή στο OLA |            |           |       |                   |                 |                     |                   | ×               |     |
| -   |                                                  | First Name | Last Name | Email | Start of mobility | End of mobility | Receiving instituti | Receiving faculty | Receiving conta | Re  |
| -   |                                                  |            |           | @gm   | 09/09/2019        | 18/01/2020      | F TOULOUS02         | Unknown           | Unknown         | Uni |

Πατώντας ΟΚ δημιουργείται ένα αρχείο csv μέσα στον φάκελο FinalReports.

## Πως φορτώνεται το αρχείο csv που παράγεται από το ErasmusPlus! της Anova στο Dashboard:

Αφού δημιουργήσουμε το αρχείο συνδεόμαστε στο Dashboard OLA, πατάμε Upload και επιλέγουμε το αρχείο που έχουμε δημιουργήσει.

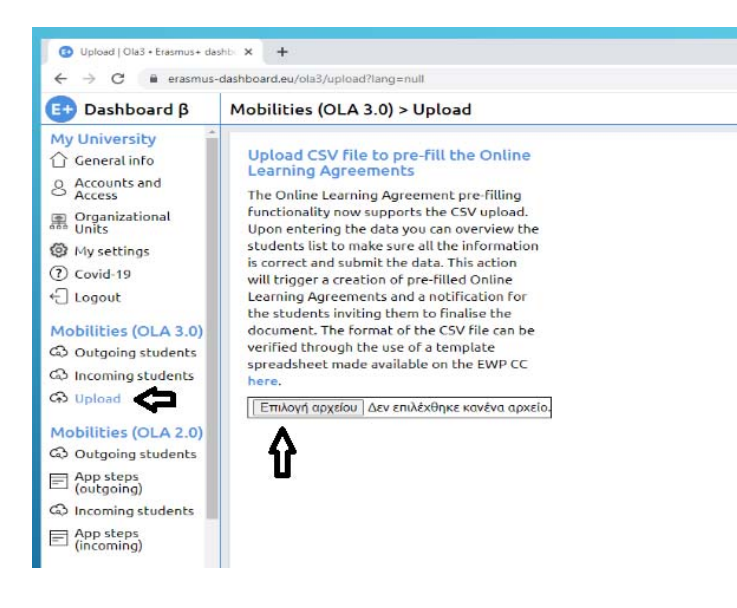